## How to register to take the TEAS online through ATI

Click on "Online Store".

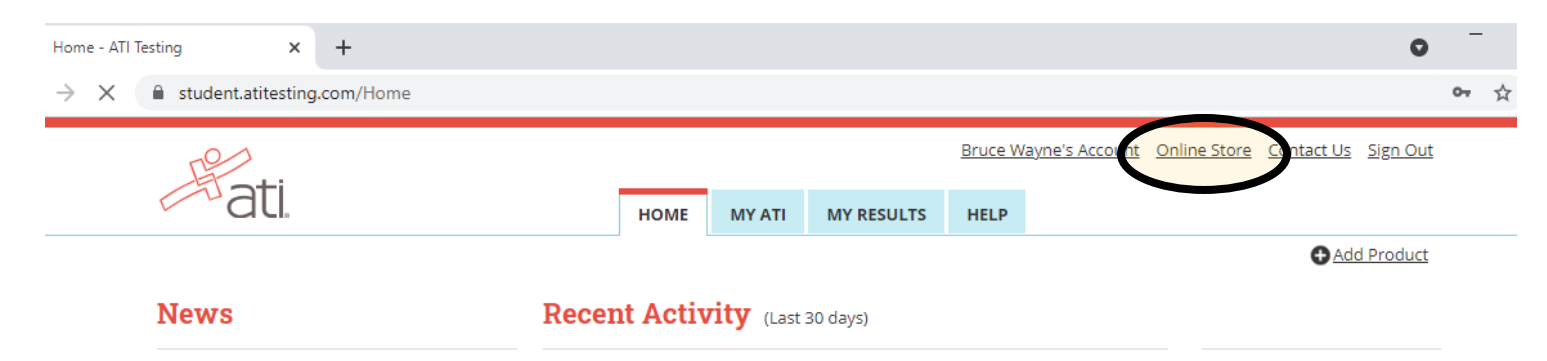

Click on "TEAS".

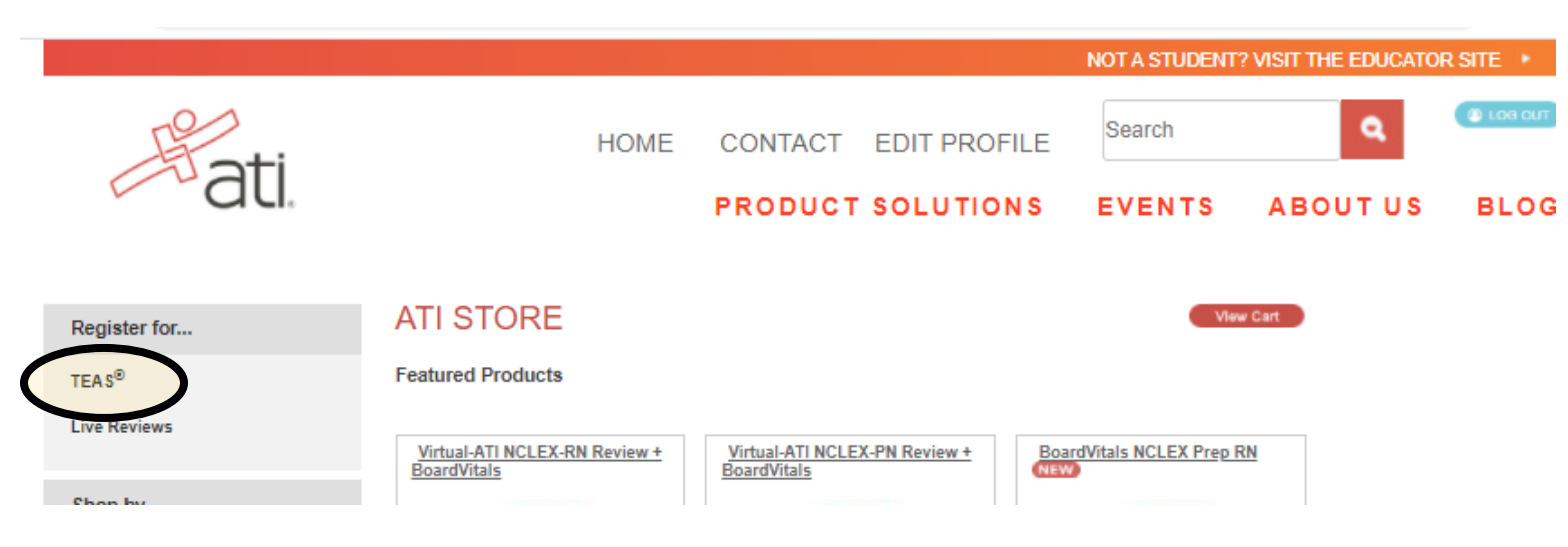

Click on "Visit this page for more details" in the TEAS Online Proctored by ATI box.

| TEAS Online                                                                               | TEAS Online                                                        |
|-------------------------------------------------------------------------------------------|--------------------------------------------------------------------|
| Proctored by ATI                                                                          | Proctored by an Institution                                        |
| Online exam only with a remote proctoring service from ATI                                | Online exam with a remote proctored service from<br>an institution |
| Visit this page for more details                                                          | Visit this page for more details                                   |
| View the registration guide                                                               | View the registration guide                                        |
| In-Person                                                                                 | In-Person                                                          |
| Proctored at an Institution                                                               | Proctored by PSI                                                   |
| On-campus exam at an institution with an in-                                              | On-site exam at a PSI National Testing Center with                 |
| person proctor                                                                            | an in-person proctor                                               |
| <u>↓</u><br><u>Visit this page</u> for more details<br><u>View the registration guide</u> | Visit this page for more details<br>View the registration guide    |

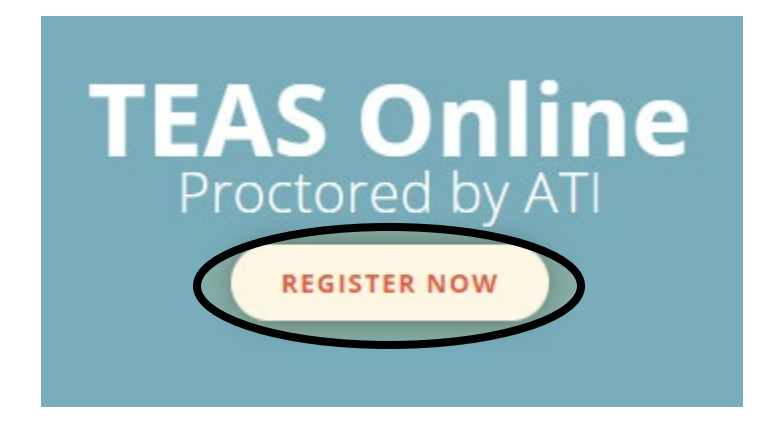

Make sure ATI Remote Proctor – Nursing is selected for Program Type and select the date range you wish to take the test, then click SEARCH

## TEAS Online Remote Proctored Exam

You are registering for an online remote proctored ATI TEAS Exam. If your exam is being remote proctored by an institution or testing center, please select **Institution Remote Proctor** (Nursing or Allied Health) in the TEAS Proctor - Program Type drop down menu. If you are taking an exam remote proctored by ATI, please select **ATI Remote Proctor** (Nursing or Allied Health) in the TEAS Proctor - Program Type drop down menu.

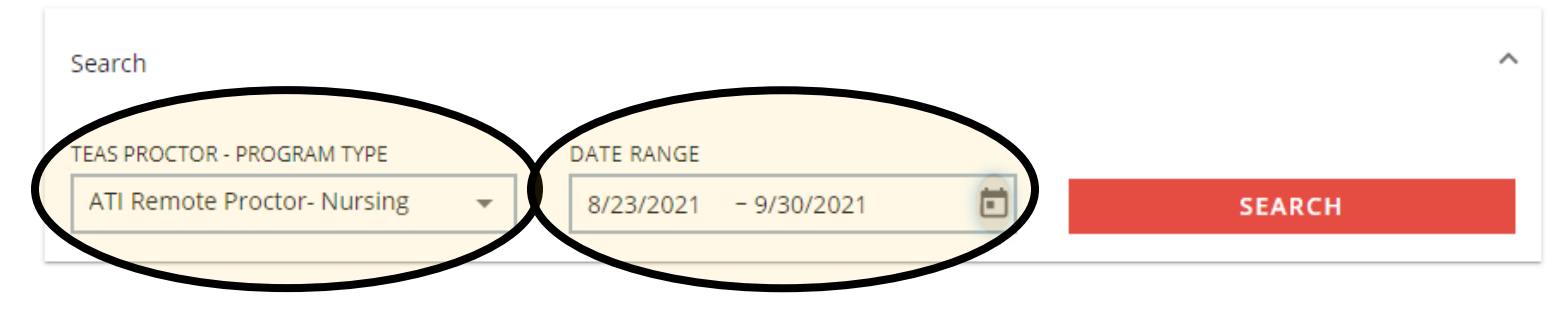

Choose the day and time you wish to take the exam; students must be able to log-in and take the exam at the specified time they choose. Once you pick the day and time, click on "SELECT". Testers will also see the price of the test.

| TEAS PROCTOR - PROGRAM TYPE         | DATE RANGE                             |          |
|-------------------------------------|----------------------------------------|----------|
| ATI Remote Proctor- Nursing         | ▼ 8/23/2021 - 9/30/2021 ►              | SEARCH   |
| EAS ONLINE 5 schools found          |                                        |          |
| on't see a remote option that works | for you? Check out In-Person Options   |          |
| ATI Remote Proctor- Nursing         | Monday, Aug 23, 2021<br>9:00 AM (CST)  | \$115.00 |
| SELECT                              |                                        |          |
| ATI Remove the short Numerica       | Monday, Aug 23, 2021<br>11:00 AM (CST) | \$115.00 |
| SELECT                              |                                        |          |
| ATI Remote Proctor- Nursing         | Monday, Aug 23, 2021<br>2:00 PM (CST)  | \$115.00 |
| SELECT                              |                                        |          |
| ATI Remote Proctor- Nursing         | Monday, Aug 23, 2021<br>5:00 PM (CST)  | \$115.00 |
| SELECT                              |                                        |          |
| ATI Remote Proctor- Nursing         | Tuesday, Aug 24, 2021<br>8:00 AM (CST) | \$115.00 |
| CELECT                              |                                        |          |

**PLEASE READ THIS PAGE VERY CAREFULLY** and click "CONTINUE REGISTRATION" to continue, if you would like additional ATI TEAS transcripts you will click the box and add the amount you want. ATI will automatically send an ATI TEAS transcript to Daytona State College (this is included in the initial cost)

## Transcripts

If you are testing at an institution or at a school testing center (in-person or online remote proctored), your TEAS transcript that is included in your TEAS Exam registration fee is automatically sent to that school/location. You cannot choose an alternate school for your submission of this transcript. If you are testing via TEAS at ATI or TEAS at PSI, you will receive one complimentary transcript credit with your registration and may choose the school in which to submit this official transcript.

If you are applying to more than one school or a different school than where you are testing, you will need to purchase additional transcripts or transcript credits for those submissions. You may purchase additional transcripts now in the check-out process or after your ATI TEAS Exam via your student account at www.atitesting.com under ATI TEAS Activity or under the MY RESULTS tab below your TEAS exam results.

| l n    | ould like to purch | ase additional transcripts now for \$27.0 | 0 each. |
|--------|--------------------|-------------------------------------------|---------|
| Quanti | ity 0              | $\sim$                                    |         |
|        |                    |                                           |         |
|        | CONTINUE REGIST    | TRATION                                   |         |

## Make sure your day and time are correct, then click "PROCEED TO CHECKOUT"

| - Pati.                                               |             |        |                                                                 | م ′ي <mark>•</mark> 1≡               |
|-------------------------------------------------------|-------------|--------|-----------------------------------------------------------------|--------------------------------------|
| SHOPPING CART                                         |             |        | We are holding th<br>Time left to chec                          | is exam seat.<br>: <b>kout: 9:43</b> |
| Items                                                 |             |        | Summary                                                         |                                      |
| TEAS Exam Registration at ATI Remote Proctor- Nursing |             | ×      | Subtotal                                                        | \$115.00                             |
| Aug 23, 2021 - 09:00 AM CST<br>1 Free Transcript      | Price \$    | 115.00 | Shipping, tax and other fe<br>will be added during<br>checkout. | ees                                  |
| Redeemable in the Student Portal                      | Subtotal \$ | 115.00 | Discount Code                                                   |                                      |
|                                                       |             |        | Discount code                                                   | APPLY                                |
|                                                       |             |        | Total                                                           | \$115.00                             |
|                                                       |             | <      | PROCEED TO CH                                                   | ескоит                               |

Here you will enter your credit card information and your billing information, make sure you check the box for the Purchase Policy, once all information is entered you will click NEXT.

| (TO SHOPPING CART                                                                                                    |                                                                                              |
|----------------------------------------------------------------------------------------------------|----------------------------------------------------------------------------------------------|
| CHECKOUT                                                                                                    |                                                                                              |
| 1 Payment                                                                                                    | (2) Review & Confirm                                                                         |
| Payment Information                                                                                                    | We are holding this exam seat.                                                               |
|                                                                                                    | U Time left to checkout: 14:11                                                               |
| TOTAL TOTAL                                                                                                    | Summary                                                                                      |
| Bruce Wayne                                                                                                    | Subtotal \$115.0                                                                             |
|                                                                                                    | -                                                                                            |
| 4737 1234 5678 9012                                                                                                    | Total \$115.0                                                                                |
|                                                                                                    |                                                                                              |
| 123                                                                                                    | NEXT                                                                                         |
|                                                                                                    |                                                                                              |
|                                                                                                    | 1                                                                                            |
|                                                                                                    |                                                                                              |
| reschedules, or credits are available for this purchase. Pe<br>Customer Service at 1.800.667.7531 for additional questio<br>Will not be able to submit your order if this box is not cher<br>suite Address                                                                                                    | refunds,<br>ase call<br>ms. Nate: You<br>ked.                                                |
| reschedules, or credits are available for this purchase. He<br>Customer Service at 1.800.667.7531 for additional questio<br>will not be able to submit your order if this box is not che<br>alliing Address                                                                                                    | refunds,<br>ase call<br>ins. Note: You<br>iked.                                              |
| reschedules, or credits are available for this purchase. Pe<br>Customer Service at 1.800.667.7531 for additional questio<br>will not be able to submit your order if this box is not cher<br>Billing Address<br>RRST NAME<br>Bruce                                                                                                    | refunds,<br>ase call<br>ins. Note: You<br>iked.                                              |
| reschedules, or credits are available for this purchase. Pe<br>Customer Service at 1.800.667.7531 for additional questio<br>will not be able to submit your order if this box is not chec<br>alling Address<br>FIRST NAME<br>Bruce                                                                                                    | refunds,<br>ase call<br>ins. Note: You<br>ked.                                               |
| reschedules, or credits are available for this purchase. Pe<br>Customer Service at 1.800.667.7531 for additional questio<br>will not be able to submit your order if this box is not cher<br>Billing Address<br>RRST NAME<br>Bruce<br>AST NAME<br>Wayne                                                                                                    | refunds,<br>ase call<br>ins. Note: You<br>ked.                                               |
| reschedules, or credits are available for this purchase. Pe<br>Customer Service at 1.800.667.7531 for additional questio<br>will not be able to submit your order if this box is not cher<br>Billing Address<br>RIST NAME<br>Bruce<br>LAST NAME<br>Wayne<br>TREET ADDRESS 1                                                                                                    | refunds,<br>ase call<br>ins. Note: You<br>ked.                                               |
| reschedules, or credits are available for this purchase. Pe<br>Customer Service at 1.800.667.7531 for additional questio<br>will not be able to submit your order if this box is not cher<br>Billing Address<br>FIRST NAME<br>Bruce<br>LAST NAME<br>Wayne<br>TREET ADDRESS 1<br>123 Arkham Road                                                                                                    | refunds,<br>ase call<br>ins. Note: You<br>ked.                                               |
| reschedules, or credits are available for this purchase. Per<br>Customer Service at 1.800.667.7531 for additional questio<br>will not be able to submit your order if this box is not cher<br>Billing Address<br>ARST NAME<br>Bruce<br>AST NAME<br>Wayne<br>TREET ADDRESS 1<br>123 Arkham Road                                                                                                    | refunds,<br>ase call<br>ins. Note: You<br>ked.                                               |
| reschedules, or credits are available for this purchase. Pe<br>Customer Service at 1.800.667.7531 for additional questio<br>will not be able to submit your order if this box is not cher<br>Billing Address<br>RRST NAME<br>Bruce<br>AST NAME<br>Wayne<br>TREET ADDRESS 1<br>123 Arkham Road<br>TREET ADDRESS 2 (Opt                                                                                                    | refunds,<br>ase call<br>ins. Note: You<br>ked.                                               |
| reschedules, or credits are available for this purchase. Pe<br>Customer Service at 1.800.667.7531 for additional questio<br>will not be able to submit your order if this box is not cher<br>Billing Address<br>IRST NAME<br>Bruce<br>AST NAME<br>Wayne<br>TREET ADDRESS 1<br>123 Arkham Road<br>TREET ADDRESS 2<br>(Option                                                                                                    | refunds,<br>ase call<br>ins. Note: You<br>ked.                                               |
| reschedules, or credits are available for this purchase. Pe<br>Customer Service at 1.800.667.7531 for additional questio<br>will not be able to submit your order if this box is not cher<br>silling Address<br>inst NAME<br>Bruce<br>AST NAME<br>Wayne<br>TREET ADDRESS 1<br>123 Arkham Road<br>TREET ADDRESS 2<br>(Option<br>TTY<br>Gotham                                                                                                    | refunds,<br>ase call<br>ins. Note: You<br>ked.                                               |
| reschedules, or credits are available for this purchase. Pe<br>Customer Service at 1.800.667.7531 for additional questio<br>will not be able to submit your order if this box is not cher<br>Billing Address<br>RRST NAME<br>Bruce<br>AST NAME<br>Wayne<br>TREET ADDRESS 1<br>123 Arkham Road<br>TREET ADDRESS 2<br>(Option<br>CITY<br>Gotham                                                                                                    | refunds,<br>sse call<br>ins. Note: You<br>(ked.<br>(onal)                                    |
| reschedules, or oredits are available for this purchase. Per<br>Clustomer Service at 1.800.667.7331 for additional questio<br>will not be able to submit your order if this box is not cher<br>Billing Address<br>REST NAME<br>Bruce<br>LAST NAME<br>Wayne<br>TREET ADDRESS 1<br>123 Arkham Road<br>TREET ADDRESS 2<br>(Option<br>STATE/PROVINCE<br>Florida                                                                                      | refunds,<br>ase call<br>ins. Note: You<br>ked.                                               |
| reschedules, or credits are available for this purchase. Pie<br>Customer Service at 1.800.667.7531 for additional questio<br>will not be able to submit your order if this box is not cher<br>Billing Address<br>FIRST NAME<br>Bruce<br>LAST NAME<br>Wayne<br>TREET ADDRESS 1<br>123 Arkham Road<br>TREET ADDRESS 2<br>(Option<br>CITY<br>Gotham<br>STATE/PROVINCE<br>Fiorida<br>CIP/POSTAL CODE<br>32114                                        | refunds,<br>sse call<br>ins. Note: You<br>kect.                                              |
| reschedules, or oredits are available for this purchase. Pie<br>Customer Service at 1.800.667.7331 for additional questio<br>will not be able to submit your order if this box is not cher<br>Billing Address<br>RRST NAME<br>Bruce<br>AST NAME<br>Wayne<br>STREET ADDRESS 1<br>123 Arkham Road<br>STREET ADDRESS 2<br>(Op<br>STRY<br>Gotham<br>STATE/PROVINCE<br>Florida<br>SP/POSTAL CODE<br>32114                                             | refunds,<br>sse call<br>ins. Note: You<br>keed.<br>Sonal<br>Sonal<br>I                       |
| reschedules, or oredits are available for this purchase. Pie<br>Customer Service at 1.800.667.7531 for additional questio<br>will not be able to submit your order if this box is not cher<br>Billing Address<br>ARST NAME<br>Bruce<br>AST NAME<br>Wayne<br>TREET ADORESS 1<br>123 Arkham Road<br>STREET ADORESS 2<br>(Opi<br>City<br>Gotham<br>STATE/PROVINCE<br>Fiorida<br>CIP/POSTAL CODE<br>32114<br>COCALITY / REGION / COUNTY (Opi         | refunds,<br>ase call<br>ins. Note: You<br>ked.                                               |
| reschedules, or credits are available for this purchase. Pe<br>Customer Service at 1.800.667.7531 for additional questio<br>will not be able to submit your order if this box is not cher<br>Billing Address<br>FIRST NAME<br>Bruce<br>LAST NAME<br>Wayne<br>TREET ADDRESS 1<br>123 Arkham Road<br>TREET ADDRESS 2<br>(Op<br>CITY<br>Gotham<br>STATE/PROVINCE<br>Florida<br>CIP/POSTAL CODE<br>32114<br>OCALITY / REGION / COUNTY<br>(Op         | refunds,<br>sse call<br>ins. Note: You<br>kect.<br>Sonal)<br>Sonal)                          |
| reschedules, or credits are available for this purchase. Pie<br>Customer Service at 1.800.667.7531 for additional questio<br>will not be able to submit your order if this box is not cher<br>Billing Address<br>IRST NAME<br>Bruce<br>AST NAME<br>Wayne<br>TREET ADDRESS 1<br>123 Arkham Road<br>TREET ADDRESS 2<br>(Op<br>CITY<br>Gotham<br>TATE/PROVINCE<br>Florida<br>CIP/POSTAL CODE<br>32114<br>OCALITY / REGION / COUNTY<br>United States | refunds,<br>sse call<br>ins. Note: You<br>kect.<br>Sonal<br>Sonal<br>Sonal<br>Sonal<br>Sonal |